# **MANUAL DE APOIO**

CONTRATOS DIGITAIS

#### 1. ADICIONAR OS DOCUMENTOS PERSONALIZADOS DO CLUBE

Aceder a Configurações > Outras Tabelas > Clubes.

Dentro do clube escolhido, aceder ao separador **Documentos Personalizados** e adicionar os documentos necessários (Contratos, Condições Gerais, RGPD, Regulamentos, etc).

#### 2. ENVIO ATRAVÉS DA FICHA DE CLIENTE

No cabeçalho da ficha de cliente tem um novo ícone Basta clicar e enviar o(s) documento(s) pretendido(s).

### 3. CLIENTE

O/A cliente receberá um email semelhante a este:

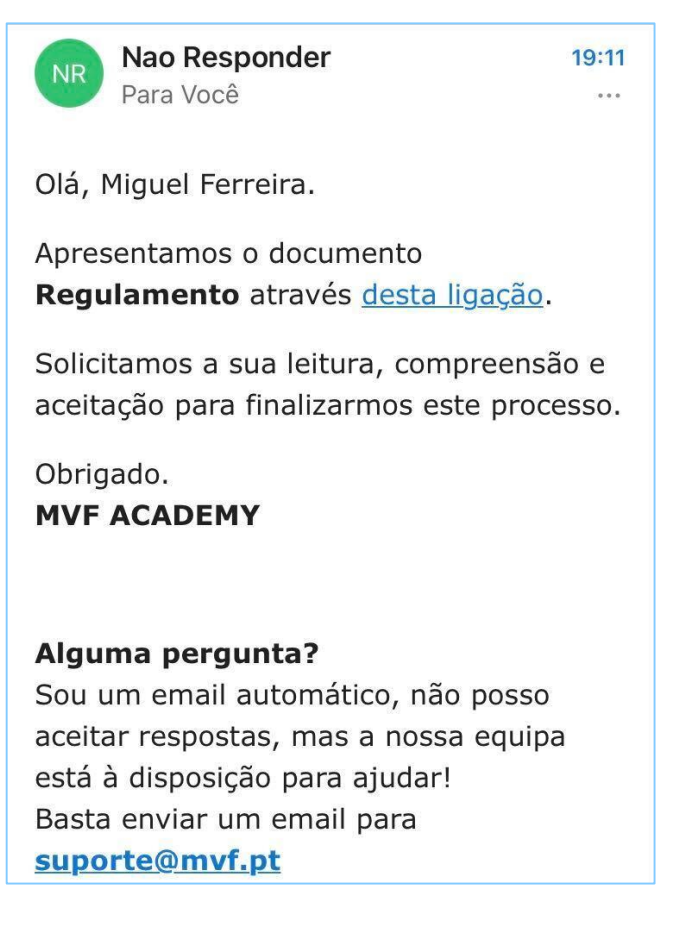

Ao clicar no *link* desta ligação, será reencaminhado para uma **página segura** onde verá o **Regulamento** e terá, obrigatoriamente, que o aceitar. Exemplo:

| $\times$                                  | Contrato Digital                                                                                                    | C |
|-------------------------------------------|----------------------------------------------------------------------------------------------------|---|
| We<br>care<br>on y<br>peri<br>dev<br>offe | maintain a rigorous product research program, so before we change or stop offering a service, we<br>efully consider your interests as a user, your reasonable expectations, and the potential impact<br>ou and others. We only change or stop offering services for valid reasons, such as to improve<br>formance or security, to comply with law, to prevent illegal activities or abuse, to reflect technical<br>elopments, or because a feature or an entire service is no longer popular enough or economical to<br>tr. |   |
| lf w<br>sen<br>fror<br>abu                | e make material changes that negatively impact your use of our services or if we stop offering a<br>rice, we'll provide you with reasonable advance notice and an opportunity to export <u>your content</u><br>n your Google Account using Google Takeout, except in urgent situations such as preventing<br>se, responding to legal requirements, or addressing security and operability issues.                                                                                                    |   |
| W                                         | hat we expect from you                                                                                                    |   |
| Fol                                       | low these terms and service-specific additional terms                                                                                                    |   |
| The<br>in:                                | permission we give you to use our <u>services</u> continues as long as you meet your responsibilities                                                                                                    |   |
|                                           | these terms                                                                                                    |   |
|                                           | Declaro ter lido e compreendido<br>todas as cláusulas deste<br>documento e ter-me sido dada a<br>oportunidadede fazer todas as<br>perguntas sobre o assunto e para<br>todas elas ter obtido resposta<br>esclarecedora.<br>Subscrevo igualmente o presente<br>contrato de livre vontade.                                                                                                    |   |
|                                           | ACEITAR                                                                                                    |   |

Após aceitação, vai receber um email com uma cópia em PDF.

## 4. VER ESTADO

Na ficha de cliente, no separador **Atividade**, pode clicar em **[ver +]** nos **Contratos Digitais** para ver a lista de contratos que o cliente aceitou e quando.